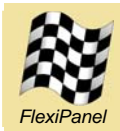

Data Acquisition & Remote Control Module with FlexiPanel User Interface Server

## Summary

DARC-II is a standalone Data Acquisition and Remote Control (DARC) module. It is controlled by a remote device running FlexiPanel Client software using the Bluetooth link. No development on the remote device is required.

### Hardware Features

- FCC / CE certified Class I Bluetooth V2.0 radio, 100m range, integral antenna.
- 12 analog inputs (10-bit).
- 5 PWM outputs (10-bit).
- 7 digital dedicated digital I/O pins.
- All analog and PWM pins may be also configured for digital I/O.
- Digital I/O pins can be configured as one 7-bit and/or up to two 5-bit parallel digital I/O.
- 64K flash, 2.3K RAM and 1K EEPROM memory available on-board.
- Up to 256K I2C external memory.
- Real time clock.
- Onboard power regulator, 3.3V 10V supply.

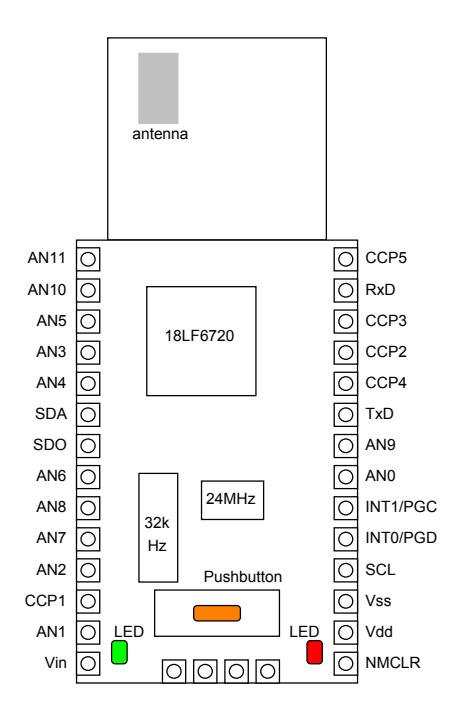

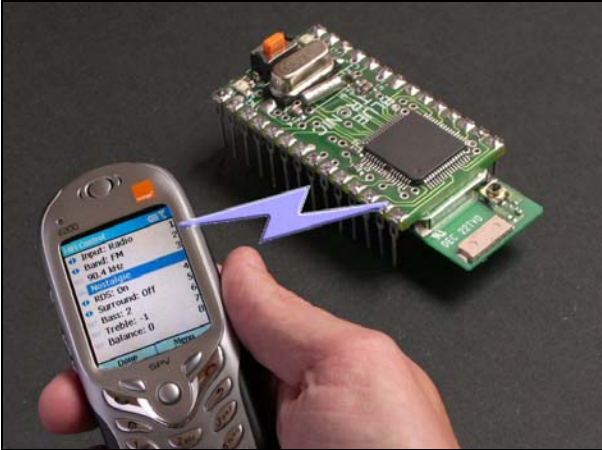

phone and module not to scale

**DARC-II** 

# Firmware Features

DARC-II has an on-board FlexiPanel Server to create user interfaces on remote devices. The user interface and I/O configuration are programmed wirelessly using FlexiPanel Designer software. The I/O pins are linked to controls, *e.g.*:

- Text control driven by digital input has separate text strings for 'low' and 'high'.
- Number control driven by analog / parallel input –equals analog value / parallel data.
- Date-time chart driven by analog / parallel input – appends time-stamped value onto chart.
- Digital output driven by button / image pulses high for 50ms when pressed.
- Digital output driven by latch on or off according to state of the latch.
- Parallel output driven by number / list control – parallel data represents number / selection.
- PWM output driven by number / list control duty cycle represents number / selection.

# Customization

• Firmware C source code available.

Manufactured to ISO9001:2000

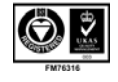

# **Pin Descriptions**

| Pin Names                 | Description                                                                          |
|---------------------------|--------------------------------------------------------------------------------------|
| AN0-AN11                  | Analog input or digital I/O (see note 2)                                             |
| CCP1-CCP5                 | PWM output or digital I/O (see note 2)                                               |
| SDA, SCL                  | External memory interface or digital I/O (see note 2)                                |
| SDO, TxD, RxD, INT0, INT1 | Digital I/O (see note 2)                                                             |
| PCMC, PCMS, PCMI, PCMO    | PCM Audio (not currently supported)                                                  |
| NMCLR                     | 50ms pulse low to reset. May be left unconnected.                                    |
| Vdd                       | Regulated power +5V (see note 1,2)                                                   |
| Vin                       | Unregulated power input +5 to +10V (see note 1)                                      |
| Vss                       | Power ground reference                                                               |
|                           | Refer to technical specifications for current source / sink capabilities of I/O pins |

1. Either *(i)* regulated power should be provided on Vdd and Vin left unconnected or *(ii)* unregulated power should be provided on Vin and Vdd may be used as a regulated power output. 2. If on-board power regulator used, total current draw on all outputs (including Vdd if used as a regulated power output) shall not exceed 200mA.

## Initializing the Evaluation Application

DARC-II is based upon the ToothPIC module from FlexiPanel Ltd. The Evaluation Version is intended for OEMs to use to evaluate the technology prior to customizing to their product lines.

The DARC-II Evaluation Version is supplied as a ToothPIC module which must be 'Field Programmed'. This takes a few seconds and requires either a Windows PC or a Pocket PC with Bluetooth. This is not necessary for customized firmware versions. The procedure is as follows. If required use the default PIN code "0000".

- Download the ToothPIC Development Kit from www.flexipanel.com and locate the DARC-II Service Pack Darc-II Win.exe (Windows) or Darc-II PPC.exe (Pocket PC).
- 2. Power-up the ToothPIC with the on-board pushbutton held down. The on-board LEDs will flash simultaneously.
- 3. Start running the DARC-II Service Pack and connect from the computer to the ToothPIC using Bluetooth.
- 4. Enter the COM port used to connect to the ToothPIC in the box provided.
- 5. Press the Update button. Programming takes about 30 seconds. When the progress bar is full, field programming is complete.

When first loaded, the I/O and the user interface are in a harmless configuration. To connect to DARC-II from a remote device:

- 6. If you have not already done so, go to *www.FlexiPanel.com* and download FlexiPanel Client software for Windows, Pocket PC, Smartphone or Java phone. Install as required.
- 7. Check the green LED on ToothPIC is flashing regularly. This indicates the application is operating correctly.
- 8. Connect to ToothPIC from the FlexiPanel Client as described in the instructions for the client. The red LED will come on when the connection is made and the user interface, composed only of the words 'DARC-II', will appear. Press Close to disconnect from DARC-II.

| 👹 DARC-II           |        |        |        |       |
|---------------------|--------|--------|--------|-------|
| Navigation Settings | ;      |        |        |       |
| Connect 📕 First     | Prev   | Next 🕨 | Last 🔰 | Close |
|                     |        |        |        |       |
|                     |        |        |        |       |
|                     | DARC-I | 1      |        |       |
|                     |        |        |        |       |
|                     |        |        |        |       |
|                     |        |        |        |       |

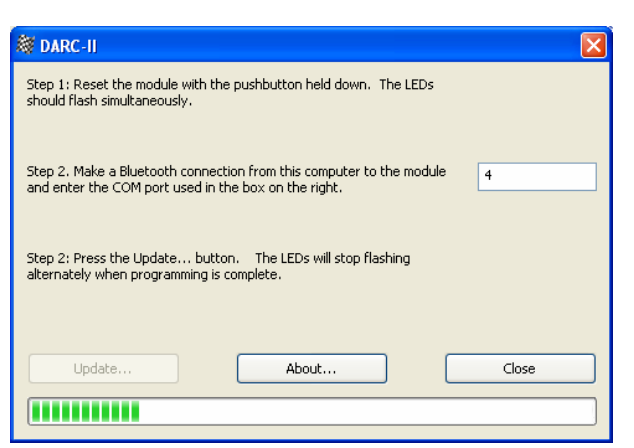

9. A more interesting user interface will now be programmed into DARC-II and the I/O configured. If you have not already done so, download from *www.FlexiPanel.com* (i) the FlexiPanel Designer software and (ii) the configuration file DARCIITestRes.FxP. Open DARCIITestRes.FxP from within the Designer software. In the main screen is a list of the controls in the user interface.

| Control Name       Type       Description       ID       HexiPanel Server Properties         TxD       Image       "TxD", 688 byte GIF (ROM01:033E)       0001         SDO       Button       "SDO" (ROM01:0085), RAM:0001)       0002         SDA       Latch       "SDA" (ROM01:0085, RAM:0001)       0003         SCL       Latch       "SCL" (ROM01:0085, RAM:0001)       0004         ANO       Matrix       "ANO" 20 R x 1 C, DateTime style: Voltage (ROM01:0123, RAM       0005         AN1       Number       "AN2", Fixed point, Min 0, Max 1023 (ROM01:008B, RAM:0004)       0006         AN2       Number       "AN2", Fixed point, Min 0, Max 1023 (ROM01:008B, RAM:0004)       0007         PA3       List       Zero, One, Two, Three, Four, Five, Six, Seven (ROM01:0025, 000A       0006         CCP2       Number       "AN4", Fixed point, Min 0, Max 1023 (ROM01:00E2, RAM:0004)       0000         CCP2       Number       "%%%", Fixed point, Min 0, Max 1023 (ROM01:00E2, RAM:0007)       0006         AN4       Text       "AN4", Fixed, 7 character(s) (ROM01:00E2, RAM:0007)       0006         AN4       Text       "AN4", Fixed, 7 character(s) (ROM01:00E2, RAM:0007)       0006         AN4       Text       "AN4", Fixed, 7 character(s) (ROM01:00E2, RAM:0007)       0006 | Eile Ealt Yiew j                                                                                            | arget Device                                                                                                    | <br>1 🖉 🗿 🎇 🗸 🗐 🛄 🛈 🖼 🙃 🎵 💩   🛧 🕂 🚺                                                                                                    |                                                                                                    |                                                                                                    |
|----------------------------------------------------------------------------------------------------|----------------------------------------------------------------------------------------------------|----------------------------------------------------------------------------------------------------|----------------------------------------------------------------------------------------------------|----------------------------------------------------------------------------------------------------|----------------------------------------------------------------------------------------------------|
| Deedu                                                                                                    | Control Name TxD SDA SCL AN0 SCL AN0 AN1 AN2 AN3 PC3 CCP1 CCP2 CCP3 CCP1 CCP2 CCP3 AN4 AN5 AN6 AN7 DateTime | Type<br>Image<br>Button<br>Latch<br>Latch<br>Number<br>Number<br>Number<br>Number<br>Number<br>Number<br>Number<br>Number<br>Text<br>Text<br>Text<br>Text<br>Text<br>Text<br>Text<br>DateTime | Oct 21 Mag         C and 21 Mag         C and 21 Mag <thc 21="" and="" mag<="" th="" th<=""><th>L3         Ka           ID         0001           0002         0003           0004         0005           0006         0007           0008         0007           0008         00004           00008         00000           00000         00000           00000         00000           00000         00000           00000         00000           00000         00000           00000         00000           000000         000000           000000         000000           000000         000000           000000         000000           000000         000000           0000000         000000           000000000         00000000           00000000000         0000000           000000000000         00000000000           000000000000000000000000000000000000</th><th>FlexiPanel Server Properties       Target Properties       Control Properties       Pocket PC Properties       Windows PC Properties       Parallel I/O A funct AN11-AN9 outputs       Parallel I/O B funct Not used for parall       Parallel I/O B funct Not used for parall       Parallel I/O C funct CCP5,CCP4,RxD in       Programming COM 4       Programming mess No       Rewrite enable       Yes       Exco digital I/O func Digital Input       Programming COM port       Bluetooth COM port for connections to other devices from this computer       ('Client Applications' COM port). NOTE:       This is not necessarily the same as the 'Local Services' part used by the simulator.</th></thc> | L3         Ka           ID         0001           0002         0003           0004         0005           0006         0007           0008         0007           0008         00004           00008         00000           00000         00000           00000         00000           00000         00000           00000         00000           00000         00000           00000         00000           000000         000000           000000         000000           000000         000000           000000         000000           000000         000000           0000000         000000           000000000         00000000           00000000000         0000000           000000000000         00000000000           000000000000000000000000000000000000 | FlexiPanel Server Properties       Target Properties       Control Properties       Pocket PC Properties       Windows PC Properties       Parallel I/O A funct AN11-AN9 outputs       Parallel I/O B funct Not used for parall       Parallel I/O B funct Not used for parall       Parallel I/O C funct CCP5,CCP4,RxD in       Programming COM 4       Programming mess No       Rewrite enable       Yes       Exco digital I/O func Digital Input       Programming COM port       Bluetooth COM port for connections to other devices from this computer       ('Client Applications' COM port). NOTE:       This is not necessarily the same as the 'Local Services' part used by the simulator. |

- 10. Power-up the module with the pushbutton pressed down. The LEDs will flash rapidly, indicating that it is allowing itself to be configured. Connect to the module from your Windows PC and make a note of the COM port that Bluetooth uses. In FlexiPanel Designer menu, select *View > DARC-II Properties* and, in the properties list on the right, find the property 'Programming COM Port' and set the value to the COM port Bluetooth is using. Select *Target Device > Program DARC-II* from the menu. The user interface and I/O will be programmed into the DARC-II. When programming is complete, the green LED will begin to flash slowly.
- 11. Connect to ToothPIC from the FlexiPanel Client again. This time the user interface will be more detailed:

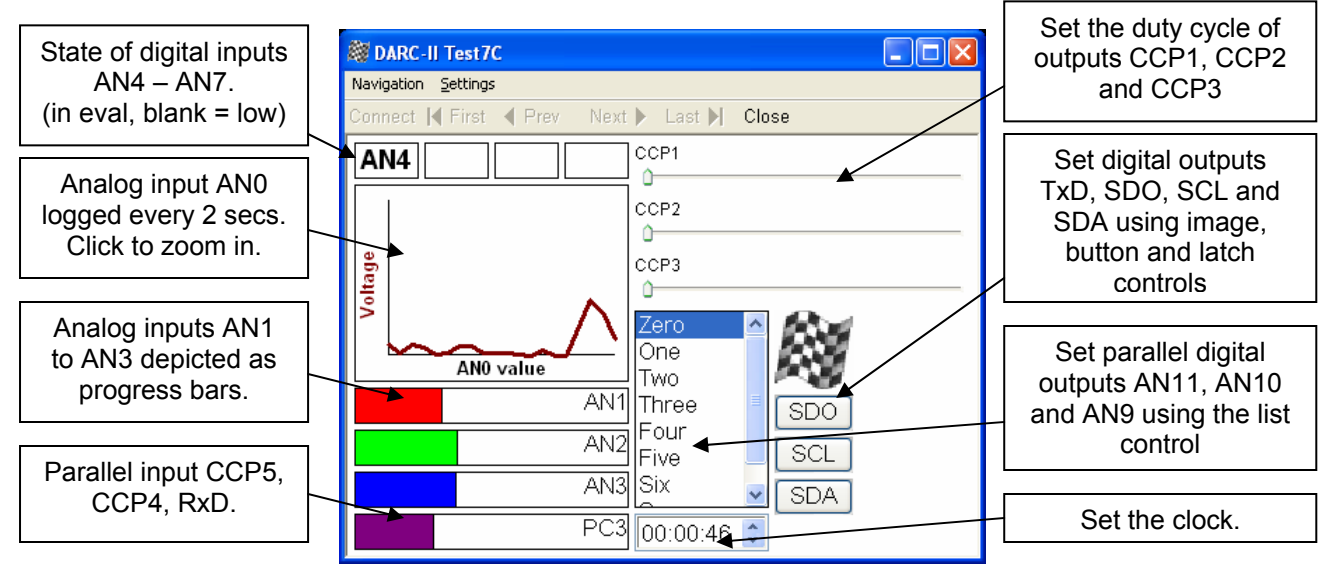

Page 3

12. Adjust the modifiable controls and monitor the consequent changes on the output pins. Set the values of the input pins and observe the consequent changes in the user interface. (Since the input pins are floating you can just tough them to change their voltages.)

### User Interface and I/O Design

The Evaluation Application shows many of the capabilities of the DARC-II module but is unlikely to apply directly to your needs. The FlexiPanel Designer software may be used to customize the user interface and I/O. This is documented in full in the documentation for FlexiPanel Designer. The following tutorial shows how the Evaluation Application configuration file DARCIITestRes.FxP design was created. Close and reopen FlexiPanel Designer and follow these steps:

| 💐 FlexiPanel Designer - Untitled                                                                                                    |                                                                                                    |
|----------------------------------------------------------------------------------------------------|----------------------------------------------------------------------------------------------------|
| File Edit View Target Device Help                                                                                                    |                                                                                                    |
| Control Name<br>Simulation<br>Serial Adapter<br>DARC Module<br>BASIC Stamp Edition<br>V ToothPIC DARC-II<br>ToothPIC Per theral Mode | Image: Second system       Image: Second system       Image: Second system <td< th=""></td<> |
| BASIC Stamp rogrammer<br>Check Syntax<br>Program DARC I                                                                              | 2. Set up the I/O.<br>AND digital I/O turn Digital Input<br>AN1 digital I/O turn Digital Input<br>AN10 digital I/O turn Digital Output<br>AN10 digital I/O turn Digital Output<br>AN10 digital I/O turn Analog Input<br>AN2 analog I/O tur Analog Input<br>AN2 digital I/O tur Analog Input<br>AN2 digital I/O tur Analog Input                                                                                                    |
| 1. Set the targe                                                                                                    | t.                                                                                                    |

- 1. Select *Target Device* > *ToothPIC DARC-II* from the menu.
- 2. From the Target Properties list on the right, set the following I/O properties, in the order specified:

| Property                  | Value              | Meaning                                      |
|---------------------------|--------------------|----------------------------------------------|
| Analog inputs             | A0-A3              | Sets A0 – A3 as analog inputs.               |
| AN10 digital I/O function | Digital Output     | Sets AN10 as a digital output.               |
| AN11 digital I/O function | Digital Output     | Sets AN11 as a digital output.               |
| AN2 analog I/O function   | Digital Input      | Sets AN2 as an analog input.                 |
| AN3 analog I/O function   | Digital Input      | Sets AN3 as an analog input.                 |
| AN4 digital I/O function  | Digital Input      | Sets AN4 as a digital input.                 |
| AN5 digital I/O function  | Digital Input      | Sets AN5 as a digital input.                 |
| AN6 digital I/O function  | Digital Input      | Sets AN6 as a digital input.                 |
| AN7 digital I/O function  | Digital Input      | Sets AN7 as a digital input.                 |
| AN8 digital I/O function  | Digital Input      | Sets AN8 as a digital input.                 |
| AN9 digital I/O function  | Digital Output     | Sets AN9 as a digital output.                |
| CCP1 digital I/O function | PWM Output         | Sets CCP1 as a PWM output.                   |
| CCP2 digital I/O function | PWM Output         | Sets CCP2 as a PWM output.                   |
| CCP3 digital I/O function | PWM Output         | Sets CCP3 as a PWM output                    |
| CCP4 digital I/O function | Digital Input      | Sets CCP4 as a digital input.                |
| CCP5 digital I/O function | Digital Input      | Sets CCP5 as a digital input.                |
| INT0 digital I/O function | Digital Input      | Sets INT0 as a digital input.                |
| INT1 digital I/O function | Digital Input      | Sets INT1 as a digital input                 |
| Input refresh rate        | 2s                 | Inputs will be re-scanned every two seconds. |
| On Error                  | Flash Error Number | On error, display error number on LEDs       |
|                           |                    | before resetting by press of the pushbutton. |

| Property                 | Value                 | Meaning                                       |
|--------------------------|-----------------------|-----------------------------------------------|
| PWM base time units      | 3.2us                 | Sets the base time unit of the PWM outputs to |
|                          |                       | be 3.2 microseconds.                          |
| PWM Period               | 256                   | PWM period is 256 base time units = 1221Hz.   |
| Parallel I/O A function  | AN11 – AN9 outputs    | AN11 – AN9 constitute a 3-bit parallel binary |
|                          |                       | output value.                                 |
| Parallel I/O B function  | Not used for parallel | Parallel B pins perform other tasks.          |
| Parallel I/O C function  | CCP5, CCP4, RxD       | CCP5, CCP4, RxD constitute a 3-bit parallel   |
|                          | outputs               | binary input value.                           |
| Programming COM port     | As required           | The COM port the computer running Designer    |
|                          |                       | uses for outgoing connections.                |
| RxD digital I/O function | Digital Input         | Sets RxD as a digital input.                  |
| SCL digital I/O function | Digital Output        | Sets SCL as a digital output.                 |
| SDA digital I/O function | Digital Output        | Sets SDA as a digital output.                 |
| SDO digital I/O function | Digital Output        | Sets SDO as a digital output                  |
| TxD digital I/O function | Digital Output        | Sets TxD as a digital output.                 |

| 💐 FlexiPanel Designer - U                            | ntitled                                                  |                                                                                                    |
|------------------------------------------------------|----------------------------------------------------------|----------------------------------------------------------------------------------------------------|
| <u>File E</u> dit <u>V</u> iew <u>T</u> arget Device | Help                                                     |                                                                                                    |
| 🗅 🖻 🖬 🖿 🖉 .                                          | u 🗸 🗿 🔜 🗸 🗄 🛄 🛈 🖬 🗳 🌆 🏹 🖬 🕇 🕷                            | 8 8                                                                                                    |
| Control Name Type                                    | Description     ID       3. Set up the FlexiPanel Server | ElexiPanel Server Properties         Control Properties         Pocket PC Properties         Vindows PC Properties         FlexiPanel Server Properties         Default dialog on d Yes         Device name         FXP16000         Forse layout         Ves         Lowest client vers 2         One shot |
| Ready                                                |                                                          |                                                                                                    |

3. From the list box at the top of the properties list on the right, select *FlexiPanel Server Properties*. In the properties list box, set the following server properties:

| Property     | Value        | Meaning                                       |
|--------------|--------------|-----------------------------------------------|
| Device Name  | DARC-II Test | Sets the device name to 'DARC-II Test'.       |
| Force Layout | Yes          | Ensures control layout is reloaded each time. |
| Ping Client  | No           | Turns off client pings. (Recommended)         |

| 💐 F        | lexiPanel De      | signer - D:                     | WCP\bluetr      | oniq\ToothPIC     | SDK\DARC-II\DARCIITestRes.FxP        |        |                 |                | X        |
|------------|-------------------|---------------------------------|-----------------|-------------------|--------------------------------------|--------|-----------------|----------------|----------|
| File       | Edit View T       | arget Device                    | Help            |                   | 7                                    |        |                 |                |          |
|            | Cut               |                                 | Ctrl+X          | Blob<br>Button    | ) 541 🛱 🇊 🖬 🛧 🖊 🚺 🚺 🚺                |        | <b>B F</b>      |                |          |
| Cor        | Copy              |                                 | Ctri+C          | DateTime          |                                      | ID     | FlexiPanel Serv | /er Properties | ~        |
| TxD        | Paste             |                                 | Ctrl+v          | Files             | 33E)                                 | 0001   | Target Propert  | ies            |          |
| SDO        | Clear             |                                 | Del             | Image             |                                      | 0002   | Control Proper  | ties           |          |
| SDA        | AutoForma         | t Code                          |                 | Latch             | )                                    | 0003   | Pocket PC Pro   | perties        | -        |
| SCL        | Incert Direc      | tive                            | •               | List              |                                      | 0004   | Windows PC P    | operues        | <u> </u> |
| ANO        | Insert Direc      | Ropel Cede                      | ,               | LISU              | le: Voltage (ROM01:0123, RAM:00CC)   | 0005   | Control 0001    |                |          |
| AN1        | Insert Hexi       | Parlei Coue                     |                 | Matrix            | 1023 (ROMU1:0088, RAM:0004)          | 0006   | New Dialog      | No             |          |
| AN2<br>AN2 | Update Hie:       | xiPanel Consta                  | nts             | Message           | 1023 (ROM01:0000, RAM:0004)          | 0007   | Right-to-left   | No             |          |
| PC3        | Un                |                                 |                 | Number 🔪          | 7 (ROM01:00BB_RAM:0004)              | 0000   | Start group     | No             |          |
| PA3        | Down              |                                 |                 | Password          | R. Six, Seven (ROM01:00C5, RAM:0004) | 000A   | Title           | TxD            | _        |
| CCP        |                   |                                 |                 | Section           | (1023 (ROM01:00E2, RAM:0004)         | 000B   | Visibility      | Always         | -9       |
| CCP        | Insert Cont       | rol                             | ۱.              | Text              | < 1023 (ROM01:00E2, RAM:0004)        | 000C   | 1               | ninu;s         |          |
| CCP        | Insert Copy       | /                               |                 | ροιης, Μιη Ο, Μια | x 1023 (ROM01:00E2, RAM:0004)        | 000D   |                 |                |          |
| AN4        | Delete Con        | trol                            |                 | I, 7 character(s) | (ROM01:00BC, RAM:0007)               | 000E / |                 |                |          |
| AN5        |                   |                                 | ll much en      | 1, 7 character    |                                      |        |                 |                |          |
| ANZ        |                   | Text                            | AND, FIXE       | d, 7 character(   | 4. Insert controls & name ti         | nem    |                 |                |          |
| DT         |                   | DateTime "%HH%:%mm%:%ss%". Modi |                 |                   | ify: bb mm ss (POM01:009E_RAM:0008)  | 0012   |                 |                |          |
|            |                   | 5 dec mino                      | .or in 170, 70m | 1101703370 ; 1100 | (KONO10072) (KAN0000)                | 5012   |                 |                |          |
|            |                   |                                 |                 |                   |                                      |        |                 |                |          |
|            |                   | -1                              | 1.15-1          |                   |                                      |        |                 |                |          |
| Insert     | : a Matrix contri | ol in the contro                | ol list         |                   |                                      |        |                 |                |          |

4. From the list box at the top of the properties list on the right, select *Control Properties*. From the *Insert > Insert Control* menu, insert the following controls and then immediately set the titles in the properties list on the right as follows:

| Control Type | Title | Meaning                                       |
|--------------|-------|-----------------------------------------------|
| Image        | TxD   | Creates an image control with the name TxD    |
| Button       | SDO   | Creates a button control with the name SDO    |
| Latch        | SDA   | Creates a latching button with the name SDA   |
| Latch        | SCL   | Creates a latching button with the name SCL   |
| Matrix       | AN0   | Creates a matrix control with the name AN0.   |
| Number       | AN1   | Creates a number control with the name AN1.   |
| Number       | AN2   | Creates a number control with the name AN2.   |
| Number       | AN3   | Creates a number control with the name AN3.   |
| Number       | PC3   | Creates a number control with the name PC3.   |
| List         | PA3   | Creates a list control with the name PA3.     |
| Number       | CCP1  | Creates a number control with the name CCP1.  |
| Number       | CCP2  | Creates a number control with the name CCP2.  |
| Number       | CCP3  | Creates a number control with the name CCP3.  |
| Text         | AN4   | Creates a text control with the name AN4.     |
| Text         | AN5   | Creates a text control with the name AN5.     |
| Text         | AN6   | Creates a text control with the name AN6.     |
| Text         | AN7   | Creates a text control with the name AN7.     |
| DateTime     | DT    | Creates a date-time control with the name DT. |

Page 6

| 🎯 FlexiPanel De                  | esigner - D:  | WCP\bluetroniq\ToothPIC SDK\DARC-II\DARCIITestRes.FxP                       |          |                   |                       |
|----------------------------------|---------------|-----------------------------------------------------------------------------|----------|-------------------|-----------------------|
| <u>File E</u> dit <u>V</u> iew ] | Target Device | Help                                                                        |          |                   |                       |
| 0 🖻 🔒 🖿                          | × 🥵 🛛         | 1 🐼 🗿 🖌 🕇 🛄 🗘 🖽 🛱 🖬 🖬 🕇 🕨 🕅                                                 | B 🖬      | 8                 |                       |
| Control Name                     | Туре          | Description                                                                 | ID       | FlexiPanel Ser    | ver Properties 🛛 🔺    |
| TxD                              | Image         | "TxD", 688 byte GIF (ROM01:033E)                                            | 0001     | Target Proper     | ties                  |
| SDO                              | Button        | "SDO" (ROM01:0085)                                                          | 0002     | Control Prope     | erties                |
| SDA                              | Latch         | "SDA" (ROM01:0085, RAM:0001)                                                | 0003     | Poweet PC Pro     | operties              |
| SCL                              | Latch         | "SCL" (ROM01:0085, RAM:0001)                                                | 0004     | Windows PC I      | Properties 🛛 🞽        |
| ANO                              | Matrix        | "AN0" 20 R x 1 C, DateTime style: Voltage (ROM01:0123, RAM:00CC)            | 0005     | Control 0001      |                       |
| AN1                              | Number        | "AN1", Fixed point, Min 0, Max 102 <sup>p (notice, contract contract)</sup> | /        | Data to pin       | TxD 🗸                 |
| AN2                              | Number        | "AN2", Fixed point, Min 0, Max 102 5 Set control propertie                  | 20       | Dischlad          | blo                   |
| AN3                              | Number        | "AN3", Fixed point, Min 0, Max 102                                          | <u> </u> | Disableu          | NU                    |
| PC3                              | Number        | "PC3", Fixed point, Min 0, Max 7 (ROM01:00BB, RAM:0004)                     | 0009     | End group         | No                    |
| PA3                              | List          | Zero, One, Two, Three, Four, Five, Six, Seven (ROM01:00C5, RAM:0004)        | 000A     | Image Data        | 688 bytes GIF (80)    |
| CCP1                             | Number        | "%%", Fixed point, Min 0, Max 1023 (ROM01:00E2, RAM:0004)                   | 000B     | Invisible         | No                    |
| CCP2                             | Number        | "%%", Fixed point, Min 0, Max 1023 (ROM01:00E2, RAM:0004)                   | 000C     |                   |                       |
| CCP3                             | Number        | "%%", Fixed point, Min 0, Max 1023 (ROM01:00E2, RAM:0004)                   | 000D     | Image Data        |                       |
| AN4                              | Text          | " AN4", Fixed, 7 character(s) (ROM01:00BC, RAM:0007)                        | 000E     | intage baca       |                       |
| AN5                              | Text          | " AN5", Fixed, 7 character(s) (ROM01:00BC, RAM:0007)                        | 000F     | image data as s   | pecified by a .bmp or |
| AN6                              | Text          | " AN6", Fixed, 7 character(s) (ROM01:00BC, RAM:0007)                        | 0010     | .git tile. Double | CIICK to activate.    |
| AN7                              | Text          | " AN7", Fixed, 7 character(s) (ROM01:00BC, RAI - coord)                     |          | X                 |                       |
| DT                               | DateTime      | "%HH%:%mm%:%ss%", Modify: hh mm ss (RON Helpful hints                       | . [      | 1                 |                       |
|                                  |               |                                                                             |          |                   |                       |
|                                  |               |                                                                             |          |                   |                       |
| Ready                            |               |                                                                             |          |                   |                       |

5. In the control list that occupies the main part of the screen, click on the controls and set their properties as follows, in the order specified:

| Control - Property    | Value                | Meaning                                                   |
|-----------------------|----------------------|-----------------------------------------------------------|
| TxD – Data to pin     | TxD                  | Pulses the TxD pin high when the image is clicked         |
| TxD – Image data      | Any GIF file         | Sets the source data for the GIF image                    |
| SDO – Data to pin     | SDO                  | Pulses the SDO pin high when the button is pressed.       |
| SDA – Data to pin     | SDA                  | Set the SDA pin according to the state of the latch.      |
| SCL – Data to pin     | SCL                  | Set the SCL pin according to the state of the latch.      |
| AN0 – X-Axis type     | DateTime             | Specifies the X axis will be date-time values.            |
| AN0 – Cell storage    | 2-byte               | Specifies that the matrix cell values are 2-byte signed   |
|                       |                      | integers                                                  |
| AN0 – Column titles   | Voltage              | The Y axis name is 'Voltage'.                             |
| AN0 – Data from pin   | AN0                  | Appends the analog voltage on AN0 to the chart every      |
|                       |                      | input refresh cycle.                                      |
| AN0 – Max rows        | 20                   | Chart remembers the last 20 rows of data                  |
| AN0 – Row title       | AN0 value            | The X axis name is 'AN0 value'                            |
| AN1 – Color           | Requested            | Specified a color preference.                             |
| AN1 – Color B / G / R | 0 / 0 / 255          | Specifies RGB value 254-0-0 (red). Note – control         |
|                       |                      | background changes from white to black if R+G+B>254.      |
| AN1 – Data to/from    | AN1                  | Sets the control value to the voltage on AN1.             |
| pin                   |                      |                                                           |
| AN1 – Format string   | AN1                  | The control text is AN1 rather than the actual value      |
| AN1 – Maximum limit   | Yes                  | There is a maximum value for this number                  |
| AN1 – Maximum         | 1023                 | The maximum value is 1023                                 |
| value                 |                      |                                                           |
| AN1 – Minimum limit   | Yes                  | There is a minimum value for this number                  |
| AN1 – Minimum         | 1023                 | The minimum value is 1023                                 |
| value                 |                      |                                                           |
| AN2 & AN3 – as AN1 b  | out different colors | / data from pin / format string as appropriate            |
| PC3 – as AN2 & AN3 b  | out data from pin is | 'Parallel C' and maximum value is '7'                     |
| PA3 – Data to pin     | Parallel A           | Sets parallel output pins A11, A10 and A9 to the list     |
|                       |                      | selection value.                                          |
| PA3 – List items      | Zero;One; I wo;      | Sets the list box contents to the words 'Zero' to 'Seven' |
|                       | Inree;Four;FIV       |                                                           |
|                       | e; Six;Seven         | Outs the OOD4 DWM subset shifts such a set of the         |
| CCP1 – Data to/from   | CCP1                 | Sets the CCP1 PWW output duty cycle equal to the          |

| Control - Property   | Value         | Meaning                                                     |
|----------------------|---------------|-------------------------------------------------------------|
| pin                  |               | control value.                                              |
| CCP1 – Maximum       | Yes           | There is a maximum value for this number                    |
| limit                |               |                                                             |
| CCP1 – Maximum       | 1023          | The maximum value is 1023                                   |
| value                |               |                                                             |
| CCP1 – Minimum       | Yes           | There is a minimum value for this number                    |
| limit                |               |                                                             |
| CCP1 – Minimum       | 1023          | The minimum value is 1023                                   |
| value                |               |                                                             |
| CCP2 & CCP3 – as CC  | <u>CP1.</u>   |                                                             |
| AN4 – Data storage   | RAM           | The text value should be stored in RAM memory.              |
| AN4 – Data from pin  | AN4           | The text value should be stored in RAM memory.              |
| AN4 – Initial text   | AN4           | DARC-II will display the first half of the initial text     |
|                      | where . means | (spaces) when AN4 is low and the second half (AN4)          |
|                      | a space       | when the input is high.                                     |
| AN4 – Maximum        | 7             | Sets the initial text length to exactly 6 characters plus a |
| length               |               | zero terminator. Without this, the DARC-II doesn't know     |
|                      |               | where to cut the string in half.                            |
| DT – Modifiable      | Yes           | Allows the date time control to be modified by the user     |
| DT – Modifiable      | Yes           | Allows the hours to be modified                             |
| hours                |               |                                                             |
| DT – Modifiable mins | Yes           | Allows the minutes to be modified                           |
| DT – Modifiable secs | Yes           | Allows the seconds to be modified                           |

6. From the list box at the top of the properties list on the right, select *Pocket PC Properties*. The screen changes to show the layout of the controls on Pocket PC. Drag and drop the controls as shown in the following graphic. To move a control, drag its + sign. To size it, drag its arrow sign.

| FlexiPanel Designer - D:\VCP\bluetronig\T  | oothPIC SDK\DAR | C-IIVDARCIITest | tRes.FxP         |        |                    |              |
|--------------------------------------------|-----------------|-----------------|------------------|--------|--------------------|--------------|
| File Edit View Target Device Help          |                 |                 |                  |        |                    |              |
|                                            | 3 W O 🖾 🕾       | 1 <b>1</b>      |                  |        |                    |              |
| ▏⊔┢┙╔╕▝╡ヽ▕ॖ▖▁ॶਸ਼ਗ਼ਲ਼ੑਲ਼                    |                 |                 |                  |        |                    | <b>D</b> (1) |
|                                            |                 |                 |                  |        | Target Propertie   | r Properties |
|                                            |                 |                 |                  |        | Control Propertie  | es 🗏         |
|                                            |                 |                 |                  |        | Pocket PC Prope    | rties        |
|                                            |                 |                 |                  |        | Window's PC Pro    | perties 👱    |
| 6. Set Pocket PC                           | layout          |                 |                  |        | Control 000E       | No           |
| /                                          |                 |                 |                  |        |                    | NU           |
|                                            |                 |                 |                  | -/     |                    | 20<br>6      |
|                                            | 7. Set Po       | ocket PC pro    | perties          | K      | Griu<br>Heiselet   | o<br>De      |
|                                            |                 |                 |                  | $\neg$ | Height             | 20           |
|                                            | ·····           |                 |                  |        |                    | NU           |
| +AN4 🖕 +AN5 🖕 +AN6 🖕 +AN7 🖕                | +               | CCD4            |                  |        | Justry 🛋           | center<br>c  |
|                                            |                 | CCPT            | $\kappa_{\rm M}$ |        | Page               | 0            |
| +                                          |                 |                 |                  |        | Pipe frequency     | 0            |
|                                            | + CCP2          |                 |                  |        | Request layout     | Vec          |
| 4.510                                      |                 |                 |                  |        | Show Dialog        | TVD          |
| ANU                                        | +               |                 |                  |        | Show border        | Ves          |
|                                            |                 | COPS            | $r_{\rm M}$      |        | Show title         | No           |
|                                            | +               |                 |                  |        | Style              | Text         |
| ANM 5.                                     |                 | TXQ · S         | SDO 🦕            |        | Title font bold    | No           |
| AN2                                        | PA3             | +SDA ∿          | +SCL %           |        | Title font size    | 20           |
| + 0.04<br>+ AN3                            |                 |                 | -                |        | Τορ                | 6            |
| + PC3 5                                    |                 | -s₂ + DT        | * <sub>31</sub>  |        | User modify layout | Yes          |
| t Draw t Class t blavt                     | Ducu            | Class           | bland            |        | User modify pings  | Yes          |
| Close r <sub>s</sub> · Next r <sub>s</sub> | Prev            | Cluse           | Next             |        | Width              | 56           |
| Page 0                                     |                 | Page 1          |                  |        |                    |              |
|                                            |                 | _               |                  |        |                    |              |
| + +                                        |                 |                 |                  |        |                    |              |
| First Last                                 | First           |                 | Last             |        |                    |              |
| 51                                         |                 |                 |                  |        |                    |              |
|                                            |                 |                 |                  |        |                    |              |
|                                            |                 |                 | _                | >      |                    |              |
| Ready                                      |                 |                 |                  |        |                    |              |

7. Click on the controls that appear in the main part of the screen and set their properties as follows, in the order specified:

| Control - Property       | Value        | Meaning                                            |  |
|--------------------------|--------------|----------------------------------------------------|--|
| AN4 – Justify            | Center       | Centers the text in the control                    |  |
| AN4 – Show border        | Yes          | Requests a line border                             |  |
| AN5, AN6 & AN7 – As A    | N4.          |                                                    |  |
| AN0 – Axis limits        | Yes          | Allows the Y axis limits to be specified           |  |
| AN0 – Show border        | Yes          | Requests a line border                             |  |
| AN0 – Y Axis max         | 1023         | Sets the top of the Y axis to 1023                 |  |
| AN0 – Y Axis min         | 0            | Sets the bottom of the Y axis to 0                 |  |
| AN1 – Font size          | 13           | Sets the text font size to 13                      |  |
| AN1 – Style              | Progress bar | Sets the control appearance to a progress bar      |  |
| AN2, AN3 & PC3 – As AN1. |              |                                                    |  |
| CCP1 – Title front size  | 14           | Sets the title text size to 14                     |  |
| CCP1 – Show title        | Yes          | Shows the control title 'CCP1' next to the control |  |
| CCP1 – Style             | Slider       | Requests a slider control                          |  |
| CCP2 & CCP3 – As CCP1.   |              |                                                    |  |

| Control - Property | Value             | Meaning                                               |
|--------------------|-------------------|-------------------------------------------------------|
| PA3 – Style        | Regular list      | Sets the control style as a list box (as opposed to a |
|                    |                   | arop-down list box)                                   |
| DT – Style         | Inline control(s) | Sets the control to be a date-time picker control     |

8. From the list box at the top of the properties list on the right, select *Windows Properties*. The screen changes to show the layout of the controls on a Windows client. Drag and drop the controls as shown in the following graphic. To move a control, drag its + sign. To size it, drag its arrow sign.

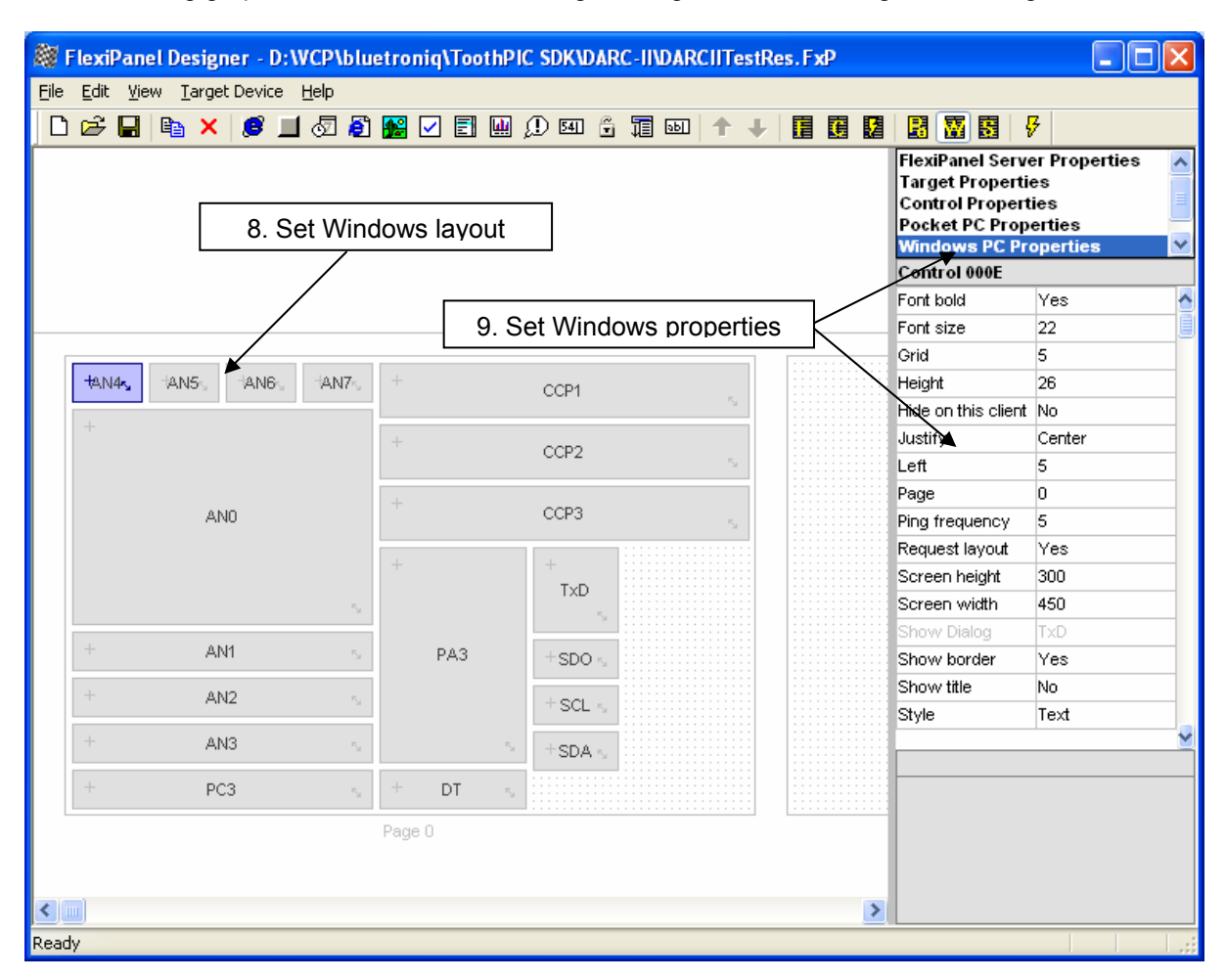

9. Click on the controls that appear in the main part of the screen and set their properties as follows, in the order specified:

| Control - Property       | Value        | Meaning                                            |  |
|--------------------------|--------------|----------------------------------------------------|--|
| AN4 – Font bold          | Yes          | Sets the text font to bold                         |  |
| AN4 – Font size          | 22           | Sets the text font size 22                         |  |
| AN4 – Justify            | Center       | Centers the text in the control                    |  |
| AN4 – Show border        | Yes          | Requests a line border                             |  |
| AN5, AN6 & AN7 – As AN4. |              |                                                    |  |
| AN0 – Axis limits        | Yes          | Allows the Y axis limits to be specified           |  |
| AN0 – Show border        | Yes          | Requests a line border                             |  |
| AN0 – Y Axis max         | 1023         | Sets the top of the Y axis to 1023                 |  |
| AN0 – Y Axis min         | 0            | Sets the bottom of the Y axis to 0                 |  |
| AN1 – Style              | Progress bar | Sets the control appearance to a progress bar      |  |
| AN2, AN3 & PC3 – As AN1. |              |                                                    |  |
| CCP1 – Show title        | Yes          | Shows the control title 'CCP1' next to the control |  |

| Control - Property      | Value             | Meaning                                           |  |
|-------------------------|-------------------|---------------------------------------------------|--|
| CCP1 – Title front size | 15                | Sets the title text size to 15                    |  |
| CCP1 – Style            | Slider            | der Requests a slider control                     |  |
| CCP2 & CCP3 – As CCP1.  |                   |                                                   |  |
| PA3 – Style             | Regular list      | Sets the control style as a list box              |  |
| DT – Style              | Inline control(s) | Sets the control to be a date-time picker control |  |

10. Reprogram the DARC-II with the configuration you have just specified, i.e. repeat the steps from step 9 in the *Initializing the Evaluation Application*.

This example covers most of the capabilities of the DARC-II module. Now that you are familiar with the way FlexiPanel Designer works, can build upon the above steps to develop your application. If needed, consult the FlexiPanel Designer documentation, to know more about the different control and I/O capabilities,

### Customization

The DARC-II module is capable of creating user interfaces, setting up I/O and connecting I/O pins to the controls. In some commercial cases this is not sufficient and you will wish to customize the DARC module. For example, you may with to calibrate analog inputs so that they read out in a meaningful range rather than the values 0 to 1023.

To make customization possible, we have made the C source code freely available for you to customize. To do this you will need to know how to program microcontrollers in C and also be familiar with Microchip Technology's MPLAB development environment. Information for customizing the DARC-II is given in the ToothPIC documentation available from *www.FlexiPanel.com*.

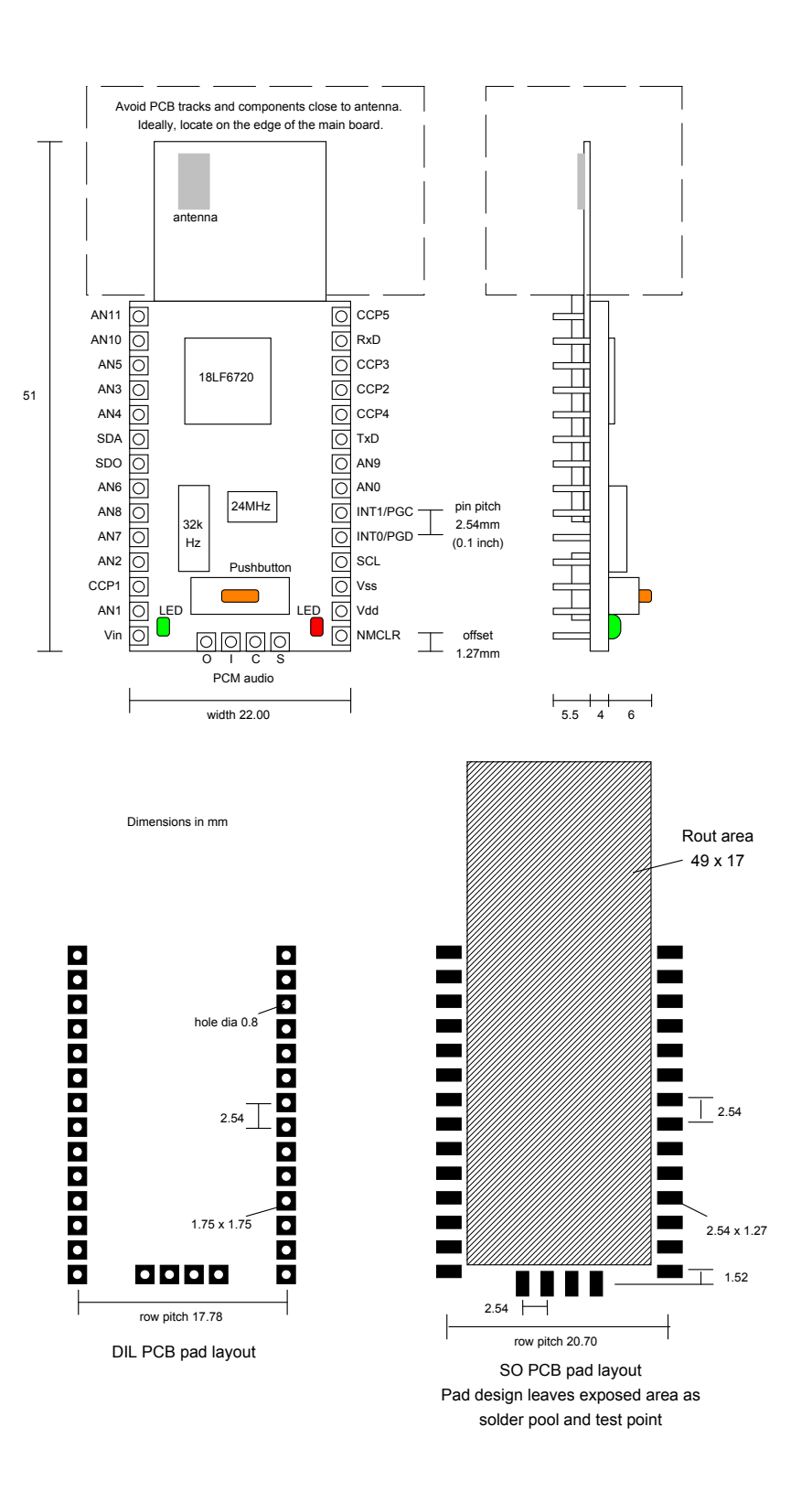

Notes: To remove the module from an IC socket or breadboard, lever it out using a screwdriver against the pin headers at the sides. Levering from either end may damage components.

# **Technical Specifications**

| Operating / storage temperature | -40°C to +85 °C                   |
|---------------------------------|-----------------------------------|
| Dimensions L × W × H            | 51mm × 22mm × 10mm excluding pins |

#### Electrical

| Hardware platform                                                     | Toothpick         | Toothpick Lite    |
|-----------------------------------------------------------------------|-------------------|-------------------|
| Supply Voltage (unregulated)                                          | 3.2V to 10V       | n/a               |
| Supply Voltage Vdd (regulated)                                        | 3.2V to 5.5V      | 3.2V to 3.4V      |
| Average current, Idle (3.3V supply)                                   | 10mA              | 10mA              |
| Average current, during discovery and connecting                      | 60mA              | 60mA              |
| Average current, connected, transmitting                              | 30mA              | 30mA              |
| Average current, connected, receiving                                 | 40mA              | 40mA              |
| Max voltage on I/O pins                                               | -0.5V to Vdd+0.1V | -0.5V to Vdd+0.1V |
| Max voltage on PCM Audio pins                                         | -0.4V to 3.4V     | -0.4V to 3.4V     |
| Maximum current on I/O pins CCP1, INT0, INT1, RxD, SCL, SDA, SDO, TxD | 25mA              | 25mA              |
| Maximum current on I/O pins AN5 – AN11, CCP2                          | 25mA              | 8mA               |
| Maximum current on I/O pins AN0 – AN4, CCP3 – CCP5                    | 25mA              | 2mA               |
| Maximum total current on all I/O pins                                 | 200mA             | 200mA             |

#### Radio

| Max RF output power              | Class I = 100mW = +20dBm            |
|----------------------------------|-------------------------------------|
| RF frequency range               | 2402MHz to 2480MHz                  |
| RF channels / frequency hop rate | 79 / 1600 Hz                        |
| Range                            | 100m nominal                        |
| Communication latency, µP to µP  | 8ms to 15ms                         |
| Maximum data rate                | 50-90 Kbaud depending on conditions |
| Pairing method                   | Unit key pairing                    |

#### FCC, CE modular approval

The radio has been pre-qualified and is listed in the Bluetooth Qualified Products as B00524. The radio has 'modular approval' for USA and certain European countries, provided the existing integral antenna is used. The CE mark on the module indicates that it does not require further R&TTE certification. The exterior of the product should be marked as follows:

Contains Transmitter Module FCC ID: QOQWT11

# **Ordering Contact Details**

DARC-II is manufactured and distributed by

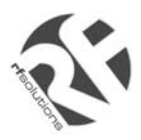

R F Solutions Ltd Unit 21, Cliffe Industrial Estate, Lewes, E. Sussex BN8 6JL, United Kingdom *email : sales@rfsolutions.co.uk http://www.rfsolutions.co.uk Tel:* +44 (0)1273 898 000, Fax: +44 (0)1273 480 661

# **Technical Support**

DARC-II is owned and designed by FlexiPanel Ltd:

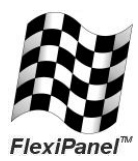

FlexiPanel Ltd 2 Marshall St, 3<sup>rd</sup> Floor London W1F 9BB, United Kingdom *www.flexipanel.com email: support@flexipanel.com*